## Инструкция для заказа карт через интернет магазин

- Войдите на сайт <u>http://card.progulam.net</u>. Выберите вкладку «Заказ».
- В строке выбора города наберите нужный Вам город.
- В строке выбора школы выберите школу, воспользовавшись быстрым поиском.
- Заполните поля с фамилией, именем и отчеством.
- В строке «Фотография (3х4)» выберите файл фотографии, если она предусмотрена шаблоном школьной карты. Внимание! При загрузке фото в программу нужно учесть, что выбранное фото должно быть вертикальным и пропорционально размерам 3х4, иначе программа автоматически деформирует фото до этих размеров и фото изменит первоначальный вид.
- Ознакомьтесь со стоимостью изготовления карты.
- В строке набора E-mail наберите Вашу электронную почту. (Эта строка является обязательной для заполнения).
- Нажмите на зелёную кнопку «Оформить заказ».
- Ознакомьтесь с правильностью заполнения информации на карте и общими положениями договора-оферты. Если Вас всё устраивает, то в строке « Я согласен с договором-оферта на оказание услуг» поставьте в квадратном окошке флажок (галочку) и нажмите на зелёную кнопку «Подтвердить заказ».
- Для оплаты заказа Вы можете использовать 9-тизначный код или распечатать квитанцию.
- Оплата производится в терминалах Telepay. Информацию о размещении терминалов можно узнать на сайте <u>http://www.telepayural.ru/tmap?alias=users</u>